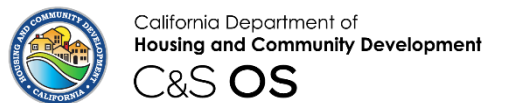

### **Division of Codes and Standards**

# Codes and Standards Online Services (C&S OS)

# Manager Training Program Exemption Application

## Contents

| Login                                       | 2  |
|---------------------------------------------|----|
| Park Manager Training Exemption Application | 3  |
| Start New Application                       | 3  |
| Application Approval Process                | 11 |
| Application Denial Process                  | 12 |

## Login

• Open the HCD C&S OS portal using the following URL: <u>Home (site.com)</u> and click the **login** button.

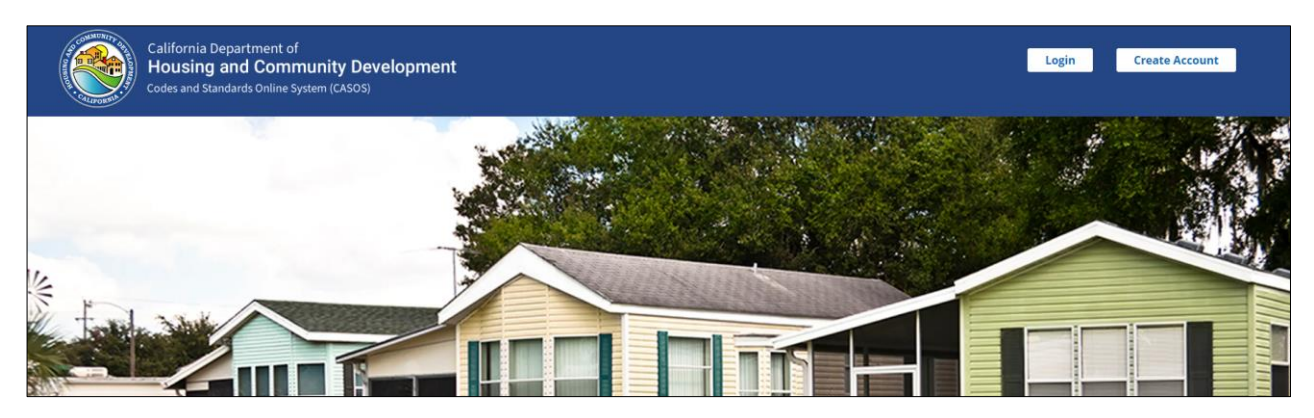

• Enter your Username and Password that you created during user registration as a **Park Owner/Operator**. Click the **Sign In** button.

**NOTE**: If you have not created your account as a park owner/operator, please review the User Creation for Park Owner/Operator and create an account.

| California Department of                                                                                                    | Sign In                                                                                                    |
|----------------------------------------------------------------------------------------------------|----------------------------------------------------------------------------------------------------|
| Development                                                                                                    | amalarpoot@hcd.ca.gov                                                                                               |
| activity.                                                                                                    |                                                                                                    |
| Velcome to Codes and Standards Online Services "C&S OS"                                                                                                    |                                                                                                    |
| odes and Standards Online Services (C&S OS) is the fastest, most convenient way to do business with the Division                                                                                                    | Sign In                                                                                                    |
| f Codes and Standards. We offer a growing list of secure online services for customers including the ability to<br>ake a payment, apply for a permit, register your mobilehome, and more anytime, anywhere. Create your online<br>count to get started, or if you already have an account, log in here. | Please Note: If you have 3 failed login attempts, the system will be locked down for 15 mins before you can re-try. |
| or any technical questions or concerns regarding C&S OS system, please email us at csos@hcd.ca.gov                                                                                                    | Forgot your password?                                                                                               |
| CD provides equal access to programs and information to persons with disabilities, as well as those with Limited                                                                                                    | Don't have an account? Create an Account                                                                            |
|                                                                                                    | Back to Hom                                                                                                    |
| nglish Proficiency, through interpretive services, alternate format documents and auxiliary aids to ensure effective                                                                                                    |                                                                                                    |

**NOTE:** If you forgot the password, click on the **Forgot your password** link, and follow the instructions to reset your password.

| Entrol Language.                                                                                                    |                                                                                                    |              |
|----------------------------------------------------------------------------------------------------|----------------------------------------------------------------------------------------------------|--------------|
| California Department of                                                                                                    |                                                                                                    |              |
| Housing and Community<br>Development                                                                                                    | Sign In                                                                                                    |              |
| Welcome to Codes and Standards Online Services "C&S OS"<br>Code and Sandards Odde Service (ES OS) is the future, more converses any is do business with the Doddon of Codes and Sandards. We alw                                                                                                    | Sign In<br>Please Note: If you have 3 failed legin attempts, the system will be locked down for 15 mins before you can re- |              |
| groung to be drawn orden wrinne fer coulden yn a white hy o make a payrene. Yngely fer a peref, register pour moldetrione, and nove anytene,<br>anytelene Chara pour orden actionet yn act artene (yn an weaky) fer a anyten. Yn a moloch yn hyne,<br>Flor any sochrold gwellion o'r concern regending CAS 00 system, please enwil oa a c <mark>aedithada.ean</mark>                                                                                                    | try.                                                                                                    |              |
| HCD provides again assess to programs and information to provide with distalling as an and a showed principles (a programma<br>and/op, additionals format distance) and additional provides to service of these contractances of the principle additional and addition<br>and/op, additional additional additional (BMP) SEATES or main additional additional additional in additional and<br>the access integration additional principles (BMP) SEATES or main additional additional additional additional<br>SEATES additional additional additional additional additional additional additional additional additional additional<br>SEATES additional additional additional additional additional additional additional additional additional additional additional additional<br>SEATES additional additional additionad additionad ad |                                                                                                    | Back to Home |
| service de la properties de la construcción de la construcción de la c                   |                                                                                                    |              |
| thông qua các dịch vụ phiên địch, thi khủ có định dạng phủ hợp và các hỗ trự thên để đản táng giao tiếp có hiệu quả. Trong trường hợp quố vị cần hỗ trự nặp đơn<br>hoặc muốn tiếp địn các dịch vụ thông dịch, vài làng liên hệ <b>(1809) 932.8136</b> hoặc già emait sử địa chỉ <u>constitutica a gọc</u>                                                                                                    |                                                                                                    |              |

# Park Manager Training Exemption Application

#### Start New Application

• After signing in as **Park Owner/Operator**, click on the **New Application** drop down link and select **Park Manager Training Exemption Application**.

| California Department of<br>Housing and Comn<br>C&S OS   | <sup>f</sup><br>nunity Development       |                  |                   |
|----------------------------------------------------------|------------------------------------------|------------------|-------------------|
| Account Information                                      |                                          |                  |                   |
| Park Owner/Operator Name                                 | Park Owner/Operator Mailing Address      |                  |                   |
| CHRISTINA CARR                                           | 16669 "D" ST #16, VICTORVILLE, SAN BERNA | RDINO, CA, 92395 |                   |
| New Application                                          | *                                        |                  |                   |
| HCD 415 Permit Applications                              |                                          |                  |                   |
| Miscellaneous Registration & Titling Processes           |                                          |                  |                   |
| Mobilehome Park/Special Occupancy Park Permit to Operati | e Applications                           |                  |                   |
| Escrow Opening                                           |                                          |                  |                   |
| Formal Title Search                                      |                                          | SUBMITTED BY     | DESCRIPTION       |
| Informal Title Search                                    |                                          |                  |                   |
|                                                          |                                          |                  | the second second |

• Click on the **Start** button to navigate to the next page.

| California Department of<br>Housing and Comr<br>C&S OS | of<br>munity Development                                 |
|--------------------------------------------------------|----------------------------------------------------------|
| Account Information                                    |                                                          |
|                                                        |                                                          |
| Park Owner/Operator Name                               | Park Owner/Operator Mailing Address                      |
| CHRISTINA CARR                                         | 16669 "D" ST #16. VICTORVILLE, SAN BERNARDINO. CA, 92395 |
|                                                        |                                                          |
| New Application                                        |                                                          |

• On the About screen, review the note and click the **Confirm & Continue** button to navigate to the **Park Information** screen.

| A CONTRACTOR OF CONTRACTOR OF | alifornia Department of<br>lousing and Community Develop | ment                                                                                                    | Home | Resources          | 7 | ٤ |
|----------------------------------------------------------------------------------------------------|----------------------------------------------------------|----------------------------------------------------------------------------------------------------|------|--------------------|---|---|
|                                                                                                    |                                                          | 0                                                                                                    |      |                    |   |   |
|                                                                                                    | About                                                    |                                                                                                    |      |                    |   |   |
|                                                                                                    | Park Manager Training Exemption Application              |                                                                                                    |      |                    |   |   |
|                                                                                                    | This is the application for an individual (Park represer | tative) to submit if they are exempt from completing the training and examination requirements of HSC Section 18876.1. |      |                    |   |   |
|                                                                                                    | Cancel                                                   |                                                                                                    |      | Confirm & Continue |   |   |

• Search for your park by typing in the **Park Name Search** field and select your park from the search results list.

| Contraction of the second second seco | Dusing and Community Develop<br>SS <b>OS</b>                       | ment                                                          |                                                    |           | Home Resources     | Ä | 4 |
|----------------------------------------------------------------------------------------------------|--------------------------------------------------------------------|---------------------------------------------------------------|----------------------------------------------------|-----------|--------------------|---|---|
|                                                                                                    |                                                                    | Park Information                                              | 00                                                 | 0         |                    |   |   |
|                                                                                                    | Park Information                                                   |                                                               |                                                    |           |                    |   |   |
|                                                                                                    | Park Manager Training Exemption Application                        |                                                               |                                                    |           |                    |   |   |
|                                                                                                    | *Park Name Search                                                  |                                                               |                                                    |           |                    |   |   |
|                                                                                                    | OAK FOREST ESTATES ASSOC 19-1493-MP - 32100 TRIUNFO C              | ANYON RD, WESTLAKE VILLAGE, LOS ANGELES                       |                                                    |           |                    |   |   |
|                                                                                                    | * Park Name                                                        |                                                               | Park ID#                                           |           |                    |   |   |
|                                                                                                    | OAK FOREST ESTATES ASSOC.                                          |                                                               | 19-1493-MP                                         |           |                    |   |   |
|                                                                                                    | * Park Address/Lot Address                                         |                                                               |                                                    |           |                    |   |   |
|                                                                                                    | 32100 TRIUNFO CANYON RD                                            |                                                               |                                                    |           |                    |   |   |
|                                                                                                    | *City                                                              | *County                                                       | * State                                            | *Zip Code |                    |   |   |
|                                                                                                    | WESTLAKE VILLAGE                                                   | LOS ANGELES 🛛                                                 | California                                         | ♥ 91361   |                    |   |   |
|                                                                                                    | Display Operator/Owner Details                                     |                                                               |                                                    |           |                    |   |   |
|                                                                                                    | New New Color Director Oceanity (Ocean Devile Instruments from 1   | Descention                                                    |                                                    |           |                    |   |   |
|                                                                                                    | Note: Please Select Display Operator/Owner Details button before i | Proceeding.                                                   |                                                    |           |                    |   |   |
|                                                                                                    | Note: If any information displayed above is not correct, please    | contact pmtp@hcd.ca.gov or 1(800) 952-8356, or your Local Enf | forcement Agency office to update the information. |           |                    |   |   |
|                                                                                                    |                                                                    |                                                               |                                                    |           |                    |   |   |
|                                                                                                    |                                                                    |                                                               |                                                    |           |                    |   |   |
|                                                                                                    | Cancel Save & Exit                                                 |                                                               |                                                    | Back      | Confirm & Continue |   |   |

• Verify that the **Park Name, Park ID and Park address** is correct and click **Display Operator/Owner Details**.

| C          | using and Community Developr<br>&S <b>OS</b>                       | nent                                                         |                                                    | Home       | Resources          | Ŧ | ÷ |
|------------|--------------------------------------------------------------------|--------------------------------------------------------------|----------------------------------------------------|------------|--------------------|---|---|
|            |                                                                    | e e e e e e e e e e e e e e e e e e e                        |                                                    |            |                    |   |   |
|            | Park Information                                                   |                                                              |                                                    |            |                    |   |   |
|            | Park Manager Training Exemption Application                        |                                                              |                                                    |            |                    |   |   |
|            | *Park Name Search                                                  |                                                              |                                                    |            |                    |   |   |
|            | GAK FOREST ESTATES ASSOC 10-1403-MP - 32100 TRUNFO C               | INVON RD, WESTLAKE VILLAGE, LOS ANGELES                      |                                                    |            |                    |   |   |
|            | *Jark Name                                                         |                                                              | Park ID#                                           |            |                    |   |   |
|            | GAK POREST ESTATES ASSOC.                                          |                                                              | 19-1492-MP                                         |            |                    |   |   |
|            | * Park Address/Lot Address                                         |                                                              |                                                    |            |                    |   |   |
| 1          | 32100 TESUNFO CANYON RD                                            |                                                              |                                                    |            |                    |   |   |
|            | *Cty                                                               | *County                                                      | * State                                            | * Zip Code |                    |   |   |
|            | WESTLAKE VILLAGE                                                   | LOS ANSELES V                                                | California v                                       | 91361      |                    |   |   |
|            | Dtuplay Operator/Overer Details                                    |                                                              |                                                    |            |                    |   |   |
| _ <b>_</b> | Note: Please Select Display Operator/Owner Details button before P | Insceeding.                                                  |                                                    |            |                    |   |   |
|            | Note: If any information displayed above is not correct, please    | contact prep@hcd.ca.gov or 1(000) 952-8356, or your Local En | forcoment Agency office to update the information. |            |                    |   |   |
|            | Garoal Sava & Sava & Sava                                          |                                                              |                                                    | Bash       | Confirm & Continue |   |   |

Manager Training Program Exemption Application

• If you receive the error message as shown below in red, please select **Display Operator/Owner Details** in order to proceed.

|                                                                        | ••••••••                                                                          | • • • • •                                                |               |
|------------------------------------------------------------------------|-----------------------------------------------------------------------------------|----------------------------------------------------------|---------------|
|                                                                        | Park Information                                                                  |                                                          |               |
| Park Information<br>———<br>Park Manager Training Exemption Application |                                                                                   |                                                          |               |
| * Park Name Search                                                     |                                                                                   |                                                          |               |
| OAKHURST MOBILE ESTATES - 20-0040-MP - 39678 RD                        | 1258, OAKHURST, MADERA                                                            |                                                          |               |
| * Park Name                                                            |                                                                                   | Park ID#                                                 |               |
| OAKHURST MOBILE ESTATES                                                |                                                                                   | 20-0340-MP                                               |               |
| * Park Address/Lot Address                                             |                                                                                   |                                                          |               |
| 39678 RD 4258                                                          |                                                                                   |                                                          |               |
| *City                                                                  | * County                                                                          | * State                                                  | * Zip Code    |
| OAKHURST                                                               | MADERA w                                                                          | California 🛛 👻                                           | 93644         |
| Display Operator/Owner Details                                         |                                                                                   |                                                          |               |
| > Operator Details                                                     |                                                                                   |                                                          |               |
| Note: Flease Select Display Operator/Owner Details button              | i before Proceeding.<br>, please contact pmtp@hcd.ca.gov or 1(800) 952-8356, or j | your Local Enforcement Agency office to update the infor | nation.       |
| Cancel Save & Exit                                                     |                                                                                   |                                                          | Back Centinue |

• Verify the Park Operator Name, Email Address, Phone number, and Park Operator Address and click the Confirm & Continue button.

| <b>J &amp; H ASSET PROPERTY MANAGEMENT</b>                  |                                               | Operator                           |                                      |  |
|-------------------------------------------------------------|-----------------------------------------------|------------------------------------|--------------------------------------|--|
| Email Address                                               |                                               | Phone Number                       |                                      |  |
|                                                             |                                               | (714) 974-0397                     |                                      |  |
| ParkOperator Address                                        |                                               |                                    |                                      |  |
| 22880 SAVI RANCH PKWY                                       |                                               |                                    |                                      |  |
| ParkOperator City                                           | ParkOperator State                            |                                    | ParkOperator ZipCode                 |  |
| YORBA LINDA                                                 | CA                                            |                                    | 92887                                |  |
| ar if any information displayed shous is not correct, place | ase contact pmtp@hcd.ca.gov or 1(800) 952-831 | 56, or your Local Enforcement Agen | cy office to update the information. |  |

• On the **Park Training Program Exemption Type** screen, complete the steps in **Section** I if your exemption is due to having a valid **Real Estate License**. If your exemption is due to **park type**, please go to **Section II**.

#### Section I- Real Estate License Exemption

• Select **Based on Real Estate License** as the exemption type.

| Exception type                        |  |      |  |
|---------------------------------------|--|------|--|
| Based On Special Occupancy Park Type  |  |      |  |
| Based On Real Estate License          |  |      |  |
| Expiration Date                       |  |      |  |
| 10-01-2024                            |  |      |  |
| First Name                            |  |      |  |
| Test HCD                              |  |      |  |
| Middle Name                           |  |      |  |
|                                       |  |      |  |
| Last Name                             |  |      |  |
| Test Last Name HCD                    |  |      |  |
| Email                                 |  |      |  |
| malarvizhi.anbazhagan+poo1@hcd.ca.gov |  |      |  |
| Phone Number                          |  |      |  |
| (898) 989-8989                        |  |      |  |
| Uploaded Files: ["NOPA.pdf"]          |  |      |  |
|                                       |  | <br> |  |

• Enter the **Real Estate License** required fields and upload a copy of your Real Estate License in the Upload Files field.

| * Expiration Date                                                                                                    |   |
|----------------------------------------------------------------------------------------------------|---|
| 10-01-2024                                                                                                    | 苗 |
| * First Name                                                                                                    |   |
| Test HCD                                                                                                    |   |
| Viddle Name                                                                                                    |   |
|                                                                                                    |   |
| * Last Name                                                                                                    |   |
| Test Last Name HCD                                                                                                    |   |
| * Email Address                                                                                                    |   |
| malarvizhi.anbazhagan+poo1@hcd.ca.gov                                                                                                    |   |
| * Phone Number                                                                                                    |   |
| (898) 989-8989                                                                                                    |   |
| RealIDFile 0                                                                                                    |   |
| the second second |   |
| NOPA.pdf                                                                                                    | â |
|                                                                                                    |   |

6

#### Section II-Special Occupancy Park Type Exemption

Select Based on Special Occupancy Park Type as the exemption option.
 Please note: If the park previously selected is a mobilehome park, the following message will display: "The Park you selected earlier is a Mobile Home Park. Please select Special Occupancy Park to choose park type as exemption or select Real Estate License exemption option." Please return to the previous page to choose an applicable park.

| California Department of<br>Housing and Community Development                                                                                                    | Home | Resources          | ÌĦ | ٤ |
|----------------------------------------------------------------------------------------------------|------|--------------------|----|---|
| Park Training Program Exemption Type                                                                                                    | •.   |                    |    |   |
| Park Training Program Exemption Type                                                                                                    |      |                    |    |   |
| Park Manager Training Exemption Application                                                                                                    |      |                    |    |   |
| * Choose Exemption Type                                                                                                    |      |                    |    |   |
| Based On Special Occupancy Park Type                                                                                                    |      |                    |    |   |
| O Based On Real Estate License                                                                                                    |      |                    |    |   |
| The Park you selected earlier is a Mobile Home Park. Please select Special Occupancy Park to choose park type as exemption or select Real Estate License exemption opt | ion. |                    |    |   |
| Cancel Save & Exit                                                                                                    | Back | Confirm & Continue |    |   |
|                                                                                                    |      |                    |    |   |
|                                                                                                    |      |                    |    |   |

• Expand the Park type section and choose the respective park type sub-category (Incidental Camping Area, Temporary RV Park, or Tent Camp) and upload a copy of the park's Conditional Use Permit or other substantiating documentation that indicates the park designation type.

|                     | Park Training Program Exemption Type |      |                    |
|---------------------|--------------------------------------|------|--------------------|
| Deule Testistic -   |                                      |      |                    |
|                     | Program Exemption Type               |      |                    |
| Park Manager Traini | ig Exemption Application             |      |                    |
| * Choose Exemption  | /pe                                  |      |                    |
| Based On Special    | ccupancy Park Type                   |      |                    |
| 🔵 Based On Real Est | te License                           |      |                    |
| ✓ Park Type         |                                      |      |                    |
| * Park Type Sub Ca  | egory                                |      |                    |
| Incidental Campi    | g Area                               |      |                    |
| Conditional Use Pe  | mit (CUP)                            |      |                    |
| 1 Upload Files      | Or drop files                        |      |                    |
| Other Substantiatir | 3 Documentation                      |      |                    |
| 1 Upload Files      | Or drop files                        |      |                    |
|                     |                                      |      |                    |
|                     |                                      |      |                    |
| Cancel              | and 9 Evit                           | Back | Confirm & Continue |

• After confirming all the entered details are correct, click **Confirm & Continue** to go to the **Summary & Review Page.** 

| Summary & Review                                         |        |            |   |          |                    |
|----------------------------------------------------------|--------|------------|---|----------|--------------------|
| Park Manager Training Exemption Applicatio               | n      |            |   |          |                    |
| ✓ Park Information                                       |        |            |   |          |                    |
| Park Name                                                |        | Park ID#   |   |          |                    |
| ALMOND TREE RV PARK                                      |        | 04-0156-MP |   |          |                    |
| Park Address/Lot Address                                 |        |            |   |          |                    |
| 3124 ESPLANADE                                           |        |            |   |          |                    |
| City                                                     | County | State      | ; | Zip Code |                    |
| СНІСО                                                    | BUTTE  | CA         |   | 95973    |                    |
| > Operator Information                                   |        |            |   |          |                    |
| <ul> <li>Exemption Park Type</li> </ul>                  |        |            |   |          |                    |
| Exception type                                           |        |            |   |          |                    |
| <ul> <li>Based On Special Occupancy Park Type</li> </ul> |        |            |   |          |                    |
| O Based On Real Estate License                           |        |            |   |          |                    |
| Park Type Sub Category                                   |        |            |   |          |                    |
| INCIDENTAL_CAMPING_AREA                                  |        |            |   |          |                    |
| Uploaded Files: ["NOPA.pdf"]                             |        |            |   |          |                    |
| Cancel Save & Exit                                       |        |            |   | Back     | Confirm & Continue |

• After confirming all the entered details are correct, click **Confirm & Continue** to go to the **Summary & Review Page.** 

| Manager Training Exemption Application   |             |                    |                       |                  |          |
|------------------------------------------|-------------|--------------------|-----------------------|------------------|----------|
| 'ark Information                         |             |                    |                       |                  |          |
| ark Name                                 |             |                    | Park ID#              |                  |          |
| OAK FOREST ESTATES ASSOC.                |             |                    | 19-1493-MP            |                  |          |
| ark Address/Lot Address                  |             |                    |                       |                  |          |
| 32100 TRIUNFO CANYON RD                  |             |                    |                       |                  |          |
| īty                                      | County      |                    | State                 |                  | Zip Code |
| WESTLAKE VILLAGE                         | LOS ANGELES |                    | CA                    |                  | 91361    |
| <ul> <li>Operator Information</li> </ul> |             |                    |                       |                  |          |
| ParkOperator Name                        |             |                    | Title                 |                  |          |
| OAK FOREST ESTATES ASSOCIATION           |             |                    | Operator              |                  |          |
| Operator Email Address                   |             |                    | Operator Phone Number |                  |          |
|                                          |             | 8185687261         |                       |                  |          |
| ParkOperator Address                     |             |                    |                       |                  |          |
| 14431 VENTURA BLVD #247                  |             |                    |                       |                  |          |
| ParkOperator City                        |             | ParkOperator State |                       | ParkOperator Zip | Code     |
|                                          |             |                    |                       |                  |          |

• On the **Signature** screen, enter all the required fields and click the **Confirm & continue** button.

| Housing and Community Dev                                        | elopment                                                |   |            |   |      | Hame Resources     | 7 |
|------------------------------------------------------------------|---------------------------------------------------------|---|------------|---|------|--------------------|---|
|                                                                  | o <u> </u>                                              | 0 | 0          | 0 |      |                    |   |
| Signature                                                        |                                                         |   |            |   |      |                    |   |
| Park Manager Training Exemption Application                      |                                                         |   |            |   |      |                    |   |
| I certify under penalty of perjury that the information provided | herein is true and correct to the best of my knowledge. |   |            |   |      |                    |   |
| * Applicant Name:                                                |                                                         |   | *Tele:     |   |      |                    |   |
| Test                                                             |                                                         |   | Operator   |   |      |                    |   |
| *Signature:                                                      |                                                         |   | Date:      |   |      |                    |   |
| Test                                                             |                                                         |   | 10-07-2024 |   |      |                    |   |
| Cancel Save & Evit                                               |                                                         |   |            |   | Back | Confirm & Continue |   |

Manager Training Program Exemption Application

- Review the **Park Manager Training Program Fee Information** for your exemption type and click **Confirm & Continue**.
  - Park Manager Training Program Fee Information for Real Estate License.

| COMMUNITY OF THE OWNER | alifornia Department of<br>Iousing and Community Development                                                                                                    | Home              | Resources 🐂                      |
|------------------------|----------------------------------------------------------------------------------------------------|-------------------|----------------------------------|
|                        | © O O O O Park Manager Training Prog                                                                                                    | gram Fee Informat | ion                              |
|                        | Park Manager Training Program Fee Information                                                                                                    |                   |                                  |
|                        | Park Manager Training Exemption Application                                                                                                    |                   |                                  |
|                        | If your real estate exemption is approved, your park is exempt from the training and examination requirements. The annual fee for the 'Park Manager Training Certificate o<br>the annual renewal of your PTO. You will need to resubmit an exemption application upon the renewal of your real estate license. | of Exemption' o   | f \$353 will be collected during |
|                        | Cancel Save & Exit Back                                                                                                    |                   | Confirm & Continue               |

• Park Manager Training Program Fee Information for Park Type.

| California Department of<br>Housing and Community Development                                                                                                    | Home     | Resources          | Ħ | ٠ |
|----------------------------------------------------------------------------------------------------|----------|--------------------|---|---|
| 6 0 0 0 0 0 0 0 0 0 0 Parts tangen Taking Program Fac                                                                                                    | ormation |                    |   |   |
| Park Manager Training Program Fee Information                                                                                                    |          |                    |   |   |
| Park Manager Training Exemption Application                                                                                                    |          |                    |   |   |
| Based on the information you provided, the annual fee for the 'Park Manager Training Certificate of Exemption' of \$353 will be collected during the renewal of your PTO. |          |                    |   |   |
| Cancel San a Lint Red.                                                                                                    |          | Confirm & Continue | I |   |

• Your application is now complete. A document tracking number (DTN) is displayed and is your confirmation number.

| California Department of<br>Housing and Community Development                                                                | Home Resources 🐂 |
|----------------------------------------------------------------------------------------------------|------------------|
| Complete<br>———————————————————————————————————                                                                              |                  |
| Thank you for submitting your application. You will receive a confirmation email for Document Tracking Number (DTN) 13415419 |                  |
|                                                                                                    |                  |
| Birck to Dushboard                                                                                                    |                  |

• Click on the **Back to Dashboard** button to navigate to your Dashboard page to view submitted applications. Your application status will display as "In HCD Review".

| Carlo Carlo | California Depar<br>Housing and | tment of<br>Community Develop | ment                                                               |                 |                            | Home Resources     | ¥ 1                |
|----------------------------------------------------------------------------------------------------|---------------------------------|-------------------------------|--------------------------------------------------------------------|-----------------|----------------------------|--------------------|--------------------|
| Account Inf                                                                                                    | ormation                        |                               |                                                                    |                 |                            | Submit a Complaint | Annage Users       |
| Park Owner/Operator<br>NAZMUDIN M LALAN                                                                                                    | Name<br>I                       | Park Owner/<br>5082 BOLSA     | Dperator Mailing Address<br>AVE #102, HUNTINGTON BEACH, ORANGE, C/ | A, 92649        |                            |                    |                    |
| New Application                                                                                                    |                                 |                               | •                                                                  |                 |                            |                    |                    |
| Start                                                                                                    |                                 |                               |                                                                    |                 |                            |                    |                    |
| Existing Application S                                                                                                    | itatus                          |                               |                                                                    |                 |                            |                    | Transaction Log    |
| DTN                                                                                                    | DECAL NUMBER                    | PARK NAME                     | DATE SAVED/SUBMITTED                                               | SUBMITTED BY    | DESCRIPTION OF APPLICATION | STATUS             | ACTION             |
| 13415419                                                                                                    |                                 | ALMOND TREE RV PARK           | Oct 07, 2024 11:20 PM                                              | Test Park owner | PMTP Exemption Application | In HCD Review      |                    |
| <u>13415416</u>                                                                                                    |                                 | ALMOND DRIVE MOBILE ESTATES   | Oct 07, 2024 11:57 AM                                              | Test Park owner | PMTP Exemption Application | Complete           |                    |
| Showing Results 2 of 2 its                                                                                                    | ems                             |                               |                                                                    |                 |                            |                    | << < Page1of1 > >> |

• You will receive a New Park Exemption Application confirmation email.

| Sandbox: New Park Exemption Application Confirmation Email<br>noreply@salesforce.com on behalf of Kristen Mathews <kristen.mathews+<br>To O kristen.mathews+po03@hcd.ca.gov</kristen.mathews+<br> | $\textcircled{\begin{tabular}{ c c c c } \hline \hline \hline \hline \hline \hline \hline \hline \hline \hline \hline \hline \hline \hline \hline \hline \hline \hline \hline$ |
|----------------------------------------------------------------------------------------------------|----------------------------------------------------------------------------------------------------|
| STATE OF CALIFORNIA - BUSINESS, CONSUMER SERVICES AND HOUSING AG                                                                                                    | ENCY GAVIN NEWSOM, Governor                                                                                                    |
| PARK MANAGER TRAINING PROGRAM pmtp@hcd.ca.gov Phone: 1-800-952-8356 HCD Website: www.hcd.ca.gov                                                                                                   |                                                                                                    |
| Dear Customer,                                                                                                    |                                                                                                    |
| Thank you for submitting an application for an exemption from the training and exa<br>Program. Your Application DTN : 13505323, is currently under review. You will rece<br>approved.             | amination requirements for the Park Manager Training<br>eive a confirmation email once the application is                                                                      |
| To ensure delivery of future emails, please add <a href="mailto:support@salesforce.com">support@salesforce.com</a> to your s                                                                      | afe address list and check your spam folder.                                                                                                    |
| You may direct any questions or concerns to <a href="mailto:pmtp@hcd.ca.gov">pmtp@hcd.ca.gov</a> or call <a href="mailto:1(800) 952-10">1(800) 952-10</a>                                         | <u>8356</u>                                                                                                    |
| Thank You,<br>Park Manager Training Program                                                                                                    |                                                                                                    |

### Application Approval Process

• After HCD approval, the application status is displayed as **Complete** on the applicant dashboard — Existing Application Status table.

| Housing and Community Development Home Resources                                                                                                    | <b>*0</b>       |
|----------------------------------------------------------------------------------------------------|-----------------|
| Account Information                                                                                                    | nage Users      |
| Park Owner/Operator Name     Park Owner/Operator Mailing Address       WILLIAMS, KEN & WIN FRADY     15263 HESPERIAN BLVD. #57, SAN LEANDRO, ALAMEDA, CA, 94578 |                 |
| New Application                                                                                                    |                 |
| Start                                                                                                    |                 |
| Existing Application Status                                                                                                    | Transaction Log |
| DTN DECAL NUMBER PARK NAME DATE SAVED/SUBMITTED BY DESCRIPTION OF APPLICATION STATUS                                                                            | ACTION          |

• An email will be sent to the email address on file indicating the application is approved.

| Sandbox: New Park Exemption Application Approval Confirmation                                                                                                    |    |
|----------------------------------------------------------------------------------------------------|----|
| noreply@salesforce.com on behalf of kristen mathews <kristen.mathews@ <math="">\bigcirc Seply <math>\bigcirc</math> Reply All <math>\rightarrow</math> Forward <math>\bigcirc</math></kristen.mathews@>                                                                                                    | •• |
| To O kristen.mathews+po03@hcd.ca.gov Wed 3/12/2025 1:48                                                                                                    | PM |
| STATE OF CALIFORNIA - BUSINESS, CONSUMER SERVICES AND HOUSING AGENCY GAVIN NEWSOM, Governor                                                                                                    |    |
| DEPARTMENT OF HOUSING AND COMMUNITY DEVELOPMENT                                                                                                    |    |
| DIVISION OF CODES AND STANDARDS                                                                                                    | 1  |
|                                                                                                    | 2  |
| Phone: 1-800-952-8356                                                                                                    | /  |
| HCD Website: www.hcd.ca.gov                                                                                                    |    |
| Dear Customer,<br>Thank you for submitting your application for an exemption to the training and examination requirements for the Park Manager Training<br>Program. Your application has been approved and an exemption for the training and examination requirements per Title 25, Section<br>100015(a), has been applied to ParkName (1) (1) (1) (1) (1) (1) (1) (1) (1) (1) | )  |
|                                                                                                    |    |
| Thank You,                                                                                                    |    |
| Park Manager Training Program                                                                                                    |    |
|                                                                                                    |    |
|                                                                                                    |    |

### Application Denial Process

• If the application is **denied**, you will receive an email with the denial letter.

| Sandbox: Denial Notice of Park Manager Training Exempt                                                                                                    | ion                           |  |  |  |  |  |  |  |
|----------------------------------------------------------------------------------------------------|-------------------------------|--|--|--|--|--|--|--|
| NR noreply@salesforce.com on behalf of No Reply <donotreplycso<br>To Okristen.mathews+po03@hcd.ca.gov</donotreplycso<br>                                                                                                    | s@hcd.ca.                     |  |  |  |  |  |  |  |
| STATE OF CALIFORNIA - BUSINESS, CONSUMER SERVICES AND HOUSING<br>DEPARTMENT OF HOUSING AND COMMUNITY DEVELOPMENT<br>DIVISION OF CODES AND STANDARDS<br>Park Manager Training Program<br>pmtp@hcd.ca.gov<br>Phone: 1-800-952-8356<br>WWW.HCD.CA.GOV<br>March 12, 2025 | AGENCY GAVIN NEWSOM, Governor |  |  |  |  |  |  |  |
| Return to Customer Exempt Applications                                                                                                    |                               |  |  |  |  |  |  |  |
| Kristen MathewsDTN Number:C/O Kristen MathewsPark Name:15263 HESPERIAN BLVD. #57SAN LEANDRO, California 94578                                                                                                    | 13505323                      |  |  |  |  |  |  |  |
| Thank you for submitting your application for an exemption to the training and examination requirements for the Park Manager Training Program. Your application is being returned to you for the following reason(s):                                                |                               |  |  |  |  |  |  |  |
| Park Type                                                                                                    |                               |  |  |  |  |  |  |  |
| If you have any questions regarding this denial notice, please contact P<br>Sincerely,<br>CAHCD UAT Site Guest User                                                                                                    | MTP@hcd.ca.gov.               |  |  |  |  |  |  |  |

• Log into your dashboard and your application status will display as **Returned to Customer**. Click the Resubmit hyperlink to resubmit your application.

|                                    | Housing and C          | Community Developm<br>S      | ent                                                        |                 |                            | Home Resources       | ¥0 ±            |
|------------------------------------|------------------------|------------------------------|------------------------------------------------------------|-----------------|----------------------------|----------------------|-----------------|
| Account                            | Information            |                              |                                                            |                 |                            | Submit a Complaint   | CO Manage Users |
| Park Owner/Oper<br>WILLIAMS, KEN 8 | ator Name<br>WIN FRADY | Park Owner/O<br>15263 HESPER | perator Mailing Address<br>IAN BLVD. #57, SAN LEANDRO, ALA | MEDA, CA, 94578 |                            |                      |                 |
| New Application                    |                        |                              | •                                                          |                 |                            |                      |                 |
| Start<br>Existing Applicat         | ion Status             |                              |                                                            |                 |                            |                      |                 |
| DTN                                | DECAL NUMBER           | PARK NAME                    | DATE SAVED/SUBMITTED                                       | SUBMITTED BY    | DESCRIPTION OF APPLICATION | STATUS               |                 |
| 13505323                           |                        | COUNTRY CLUB MOBILE ESTATES  | Mar 12, 2025 12:32 PM                                      | Kristen Mathews | PMTP Exemption Application | Returned to customer | Resubmit        |